# Applying Hot Fix 30 for Sage SalesLogix Version 7.5.1

Version 7.5.1.30 Developed by Sage SalesLogix User Assistance

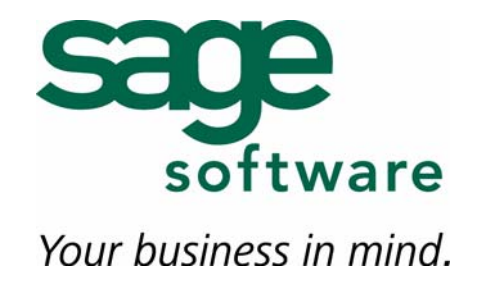

## Applying Hot Fix 30 for Sage SalesLogix Version 7.5.1

| Documentation<br>Comments | This documentation was developed by Sage SalesLogix User Assistance. For content revisions, questions, or comments, contact the writers at saleslogix.techpubs@sage.com.                                                                                                    |
|---------------------------|----------------------------------------------------------------------------------------------------|
| Copyright                 | Copyright © 1997-2009, Sage Software, Inc. All Rights Reserved.<br>This product and related documentation are protected by copyright and are<br>distributed under licenses restricting their use, copying, distribution, and<br>decompilation. No part of this product or related documentation may be reproduced<br>in any form by any means without prior written authorization of Sage Software and its<br>licensors, if any.                                                                                                    |
| Version                   | Version 7.5.1.30<br>2009                                                                                                    |
| Trademarks                | SalesLogix is a registered trademark of Sage Software, Inc.<br>Other product names may be trademarks or registered trademarks of their respective<br>companies and are hereby acknowledged.                                                                                                    |
| Disclaimer                | Sage Software has thoroughly reviewed this manual. All statements, technical information, and recommendations in this manual and in any guides or related documents are believed reliable, but the accuracy and completeness thereof are not guaranteed or warranted, and they are not intended to be, nor should they be understood to be, representations or warranties concerning the products described. Sage Software assumes no responsibility or liability for errors or inaccuracies with respect to this publication or usage of information. Further, Sage Software reserves the right to make changes to the information described in this manual at any time without notice and without obligation to notify any person of such changes. |
| Technical<br>Support      | Technical Support is available to customers with support contracts directly from Sage<br>Software and to Certified Business Partners. Calls are answered during business<br>hours, Monday through Friday, excluding holidays. Current contact information is<br>available on the Sage SalesLogix Web site. Customers with a valid technical support<br>contract and a Web access code can request technical support electronically on the<br>Sage SalesLogix SupportOnline/Sage Software Online Support and Services Web site.                                                                                                    |
|                           | Sage SalesLogix Web site www.saleslogix.com<br>Sage SalesLogix SupportOnline/Sage Software Online Support and Services Web site<br>http://www.sagesoftwareonline.com                                                                                                    |
|                           | Revisions to this book are posted on the Sage SalesLogix SupportOnline/Sage<br>Software Online Support and Services Web site. Check this site regularly for current<br>Sage SalesLogix product documentation.                                                                                                    |

# Applying Hot Fix 30 for Sage SalesLogix Version 7.5.1

This hot fix addresses the following issues:

| Defect  | Description                                                                                                    |
|---------|----------------------------------------------------------------------------------------------------|
| 1-68409 | If a client is deployed to a virtual and physical directory other than SLXClient, then Mail Merge and SendSLX return errors.                 |
| 1-68479 | Web: New columns added in group layout are not exported to Excel.                                                                            |
| 1-69273 | Web: Export to Excel does not use the selected group name.                                                                                   |
| 1-69274 | Web: The default extension for Export to Excel file is .xlt (should be .xls).                                                                |
| 1-69965 | Web: Edit Activity pop-up windows in the web client pegs CPU at 100% when opened from the activity tab in the account or contact detail view |
| 1-70157 | Mail merge takes 4 minutes to load on Web server with 64-bit OS.                                                                             |
| 1-70199 | Filters do not work as expected when an entity name includes an underscore.                                                                  |
| 1-70201 | Filters do not work with fields when the fieldname contains underscores.                                                                     |
| 1-70274 | Filters return an error when selected against any group with a very large number of records.                                                 |
| 1-70314 | Mail Merge slows when the database contains a large number of groups.                                                                        |
| 1-70378 | Users kicked out randomly with an "Out of Memory" error.                                                                                     |
| 1-70436 | Error occurs when filter name is clicked: "A script on this page is causing Internet Explorer to run slowly."                                |
| 1-70437 | Error occurs when changing between groups and filters.                                                                                       |
| 1-70483 | City filter for Leads does not work.                                                                                                    |
| 1-70514 | Words appear to overlap, or become unreadable, in the Confirmation filter.                                                                   |
| 1-70662 | WEB: Entities based on table names with an underscore break filter functionality.                                                            |

This hot fix requires version 7.5.1 and 7.5.1 Hot Fix 6. Do not install this hot fix on any other Sage SalesLogix version. Contact your support representative or go to http://support.saleslogix.com to obtain the hot fix.

## **File Information**

| File Name         | File Contents                               |
|-------------------|---------------------------------------------|
| SLX_v751_HF30.zip | Sage SalesLogix v7.5.1 HF30 VFS Upgrade.zip |

| File Name                                      | File Contents                                                                                                    |
|------------------------------------------------|----------------------------------------------------------------------------------------------------|
| Sage SalesLogix v7.5.1<br>HF30 VFS Upgrade.zip | ActivityFilters.ascx.cs, Filters.ascx, Filters.ascx.cs, Filters.css,<br>groupmanager.js, MailMerge.vbs, Sage.SalesLogix.Client.GroupBuilder.dll,<br>Sage.SalesLogix.Client.MailMerge.dll |

## **Applying the Hot Fix**

Ensure you have applied 7.5.1 Hot Fix 6 first. Then, apply the 7.5.1 Hot Fix 30 bundle to all computers with Application Architect installed, and then build and deploy the Web site(s).

This hot fix affects the Customer Portal and the SLXClient. All affected portals should be redeployed.

- **Note** Before installing the bundle, review the files included in the hot fix. Back up any customized files that may be affected, or back up the whole project if there are many files. Then apply the hot fix bundle in one of the following ways:
  - Manually merge the hot fix items with the customized items.
  - Apply the bundle (overwriting all existing items), and then manually merge the customized items.

The following instructions describe the latter option; applying the bundle.

#### To install the bundle

- 1. Copy SLX\_v751\_HF30.zip to your local machine and unzip it.
- **Note** There is a folder path character limitation that requires the path where you save or copy bundles that are created in the Application Architect to be 57 characters or less (including the drive name).
- 2. Ensure you have **Write** permissions to the bundle installation folder.

Check permisisons on the Security tab in the folder properties.

- 3. Open the Application Architect.
- 4. In the **Project Explorer**, right-click the project, and then click **Install Bundle**.
- 5. Browse to the **Sage SalesLogix v7.5.1 HF30 VFS Upgrade.zip** bundle you copied to the local machine, and then click **Open**.
- 6. On the Select Bundle screen, click Next.
- 7. On the Select Items screen, ensure the Portals option is selected.
- 8. Click **Next**, and then click **Finish**.

#### To build and deploy the Web site

- 1. In the **Project Explorer**, click the project.
- Press and hold the CTRL key, and then on the Build menu, click Build Web Platform. All the files in the entire assembly for the current project are compiled. Status for the build is displayed in the Output Window at the bottom of the screen.
- 3. On the **View** menu, click **Deployment Explorer**.
- 4. Expand Deployments.
- 5. Double-click the portal to deploy.
- 6. Under **Deployment Targets**, right-click the target portal, and click **Deploy Portal**. A status box appears indicating status for the deployment.

By default, the Sage SalesLogix Web Client portal is set to deploy to the localhost, but you can change these settings to fit your environment.

7. Repeat these steps for the each of the portals.

### **Using Best Practices with Filters**

The best practice for using filters, especially with large numbers of records, is to reduce the number of records to filter. You can do this using distinct and range filters, using a lookup filter, or using combinations of these.

The filters available in the list view vary depending on the type of record you are viewing, and the layout of the current group (the columns in the records).

To use the lookup filter, you must change the filter type in the Application Architect from Distinct or Range, to User Lookup. When you do this, a text box displays in place of the filter options.

For example, say you changed the City filter to a User Lookup, when you expand the City filter, a text box displays instead of a list of cities. Type the specific text you're looking for into the text box and the records are filtered by the text you typed. For example, type Chicago, to filter on all records with the city of Chicago. If necessary, you can use other available filters in combination with the User Lookup.

The following table provides filtering examples using the default distinct filters.

| End Result                                                      | Filter 1st       | Filter 2nd    | Filter 3rd        |
|-----------------------------------------------------------------|------------------|---------------|-------------------|
| To find all records with<br>city of Chicago                     | State: Illinois  | City: Chicago |                   |
| To find all the Active<br>Leads for the<br>Northeast Sales team | Owner: Northeast | Type: Lead    | Status: Active    |
| To find all records<br>matching Inactive<br>Partner Resellers   | Status: Inactive | Type: Partner | Subtype: Reseller |

The following table provides an example using a combination of a default range filter and distinct filters.

| End Result                                                                                                    | Filter 1st                       | Filter 2nd         | Filter 3rd                        |
|----------------------------------------------------------------------------------------------------|----------------------------------|--------------------|-----------------------------------|
| To find all opportunities<br>with \$100k+ potential in<br>the negotiation stage<br>with an end of year<br>estimated close date. | Potential: 100,000 to<br>499,999 | Stage: Negotiation | Estimated Close:<br>December 2009 |

Note The filters in your implementation may vary based on customizations.